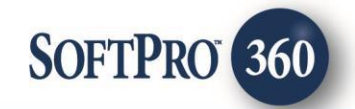

# agentTRAX User Guide

260

August, 2022

4800 Falls of Neuse Road, Suite 600 | Raleigh, NC 27609

p (800) 848–0143 | f (919) 755–8350 | <u>www.softprocorp.com</u>

# **Copyright and Licensing Information**

Copyright © 1987–2022 by SoftPro, Raleigh, North Carolina.

No part of this publication may be reproduced in any form without prior written permission of SoftPro. For additional information, contact SoftPro, 4800 Falls of Neuse Road, Raleigh, NC 27609, or contact your authorized dealer.

Microsoft, Windows, and MS–DOS are registered trademarks of Microsoft Corporation in the United States and/or other countries. WordPerfect is a registered trademark of Corel Corporation. Crystal Reports is a registered trademark of SAP AG. HP LaserJet is a registered trademark of Hewlett Packard Development Company, L.P. GreatDocs is a registered trademark of Harland Financial Solutions Incorporated. RealEC Technologies, Inc. is majority owned by Lender Processing Services. All other brand and product names are trademarks or registered trademarks of their respective companies.

#### IMPORTANT NOTICE - READ CAREFULLY

Use of this software and related materials is provided under the terms of the SoftPro Software License Agreement. By accepting the License, you acknowledge that the materials and programs furnished are the exclusive property of SoftPro. You do not become the owner of the program, but have the right to use it only as outlined in the SoftPro Software License Agreement.

All SoftPro software products are designed to ASSIST in maintaining data and/or producing documents and reports based upon information provided by the user and logic, rules, and principles that are incorporated within the program(s). Accordingly, the documents and/or reports produced may or may not be valid, adequate, or sufficient under various circumstances at the time of production. UNDER NO CIRCUMSTANCES SHOULD ANY DOCUMENTS AND/OR REPORTS PRODUCED BE USED FOR ANY PURPOSE UNTIL THEY HAVE BEEN REVIEWED FOR VALIDITY, ADEQUACY AND SUFFICIENCY, AND REVISED WHERE APPROPRIATE, BY A COMPETENT PROFESSIONAL.

# **Table of Contents**

| History                                                        | 4  |
|----------------------------------------------------------------|----|
| Introduction                                                   | 4  |
| Accessing                                                      | 4  |
| Selecting the Company/Underwriter                              | 6  |
| Starter Search                                                 | 8  |
| Submitting the Initial Request                                 | 8  |
| Automation                                                     | 10 |
| Patriot Search                                                 | 11 |
| Submitting the Initial Request                                 | 11 |
| Automation                                                     | 13 |
| Closing Protection Letters                                     | 14 |
| Submitting the Initial Request                                 | 14 |
| Editing a Closing Protection Letter                            | 17 |
| Canceling (Voiding) a Closing Protection Letter                | 19 |
| High Liability Approval Request                                | 21 |
| Adding Document(s)                                             | 23 |
| Editing a Submitted Request                                    | 25 |
| Canceling a Request                                            | 28 |
| Creating the Policy Jacket(s)                                  | 29 |
| Endorsements: Matched versus Unmatched                         | 31 |
| Reviewing the Policy Jacket(s)                                 | 34 |
| Authorized Signatory: Printing a signature image on the Jacket | 35 |
| Submitting Final Policy Documents                              | 36 |
| Adding Document(s)                                             | 37 |

## History

| Date          | Version | Details                                                                                  |
|---------------|---------|------------------------------------------------------------------------------------------|
| August, 2022  |         | Added instructions for Patriot Search, Updated instructions for High Liability Approval. |
| March, 2022   |         | Added instructions for printing the Authorized Signatory image on the policy jacket.     |
| October, 2021 |         | Original release                                                                         |

## Introduction

The agentTRAX application allows you to order Closing Protection Letters, Policy Jackets, perform Patriot searches, perform Starter searches, obtain High Liability Approvals while in your SoftPro order. The application pulls information from your SoftPro order into agentTRAX eliminating duplicate entry.

## Accessing

From the **360 Services** menu, double-click **FNTG – agentTRAX** located under the **Underwriter Services** folder.

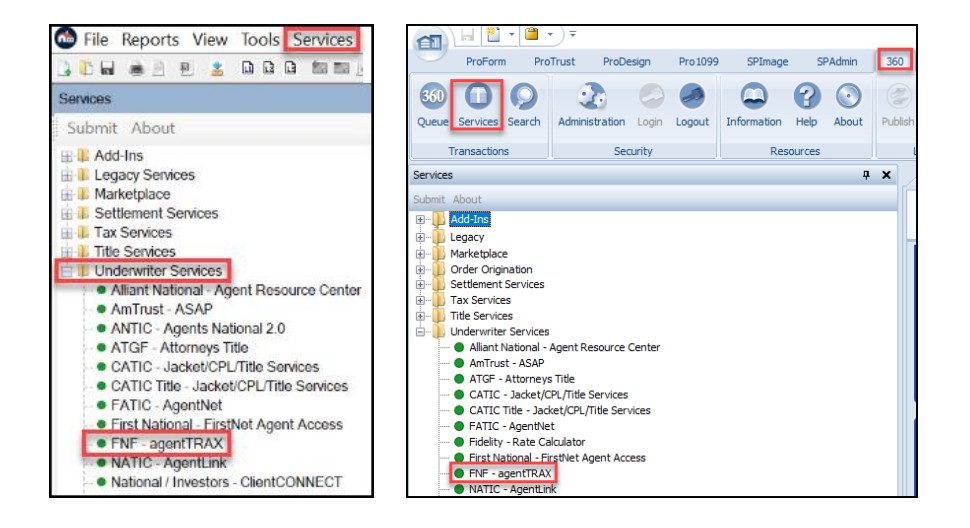

- 1. Select the Services tab
- 2. Click the Underwriter Services folder to expand
- 3. Double-click **Underwriter Services**
- 4. From the Order Linking window
  - a. If no order is open, enter the corresponding order in the **Selected Order Number** field

| Order Linking           |
|-------------------------|
| Open Order Numbers:     |
|                         |
|                         |
|                         |
|                         |
| Selected Order Number:  |
| Enter order number here |
| OK Cancel               |

b. If a single order is open and not active, the order number is shown in the Open Order Numbers field and the Selected Order Number field

| Order Linking                                                          |   |
|------------------------------------------------------------------------|---|
| Oran Order Numbers                                                     |   |
| ETPA19.05193                                                           |   |
|                                                                        |   |
| Order number is<br>automatically populated as<br>Selected Order Number | ) |
|                                                                        |   |
| Selected Order Number:                                                 |   |
| FTPA19-05193                                                           |   |
| OK Cancel                                                              |   |

NOTE: The **Selected Order Number** field can be overwritten with an order that is not open.

- c. If multiple orders are open and no orders are active, all order numbers appear in the Open Order Numbers field and the first order is displayed in the Selected Order Number field. Highlight an order in the Open Order Numbers field to select the applicable order
- 5. Press the **OK** button to continue

**NOTE**: If an order is active, the order is automatically linked and these screens are bypassed.

| Order Linking                                                                |   |
|------------------------------------------------------------------------------|---|
| Open Order Numbers:<br>FTPA19-05193<br>FTPA19-05194                          |   |
| First order number is<br>automatically populated as<br>Selected Order Number | ) |
| Selected Order Number:                                                       |   |
| OK Cancel                                                                    |   |

# Selecting the Company/Underwriter

The Company/Underwriter Selection window opens showing **companies that are available** and identifies if the Company/Underwriter **can issue a CPL and/or Policy Jacket** for the **Property State** entered in your SoftPro order.

The default setting is to group the Companies alphabetically by those that can.

- issue the Jacket and the CPL
- only issue the CPL
- only issue the Jacket

| ompany/Underwrit                 | er Selection        |                                            |              | IENTTRAX                       |
|----------------------------------|---------------------|--------------------------------------------|--------------|--------------------------------|
| lease select the comp<br>Company | any and underwriter | ter that you would like to use:<br>Address | JacketAccess | CPLAccess                      |
| Foley & Lardner, LLP             | CTIC                | 111 N Orange Ave Ste 1800                  | 1            | ~                              |
| Foley & Lardner, LLP             | CTIC                | 100 N Tampa St Suite 2700                  | 1            | 1                              |
| Foley & Lardner, LLP             | CTIC                | 111 N Orange Ave Suite 18                  | 1            | 1                              |
| Foley & Lardner, LLP             | CTIC                | 2 S Biscayne Blvd Ste 1900                 | 1            | 1                              |
| Foley & Lardner, LLP             | FNTIC               | 1 Independent Dr Ste 1300                  | 1            | 1                              |
| Foley & Lardner, LLP             | FNTIC               | 111 N Orange Ave Suite 18                  | 1            | 1                              |
| Foley & Lardner, LLP             | FNTIC               | 111 N Orange Ave Ste 1800                  | 4            | 1                              |
| Foley & Lardner, LLP             | FNTIC               | 100 N Tampa St Ste 2700                    | 1            | 1                              |
| Foley & Lardner, LLP             | CLTIC               | 1 Independent Dr Ste 1300                  | 1            | 1                              |
| Hill, Ward & Hende               | FNTIC               | 101 E Kennedy Blvd Ste 37                  | 1            | 4                              |
| Integrity Title, Inc.            | FNTLW               | 1356 N Federal Hwy                         | 1            | 4                              |
| Vacation Title Serv              | CTITT               | 9002 San Marco Ct Bldg 10                  | 1            | × )                            |
| Foley & Lardner, LLP             | CLTIC               | 100 N Tampa St Ste 2700                    | ×            | <ul> <li></li> <li></li> </ul> |
| Adams and Reese LLI              | CLTIC               | 150 2nd Ave N Ste 1700                     | 1            | X                              |

NOTE: The columns can be sorted in ascending or descending order by single clicking on any of the column headers (i.e., **Company** or **Underwriter**).

- a. Click the column headers to sort
- b. Click the **Refresh Data** button to return to the original view

|   | Please select the company and under | writer that you | would like to use:        |                                                                                                    |           |
|---|-------------------------------------|-----------------|---------------------------|----------------------------------------------------------------------------------------------------|-----------|
| ( | Company A                           | Underwriter     | Address                   | JacketAccess                                                                                                    | CPLAccess |
|   | Adams and Reese LLP                 | CLTIC           | 150 2nd Ave N Ste 1700    | <ul> <li>Image: A set of the set of the</li></ul> | <b>~</b>  |
| ~ | Adams and Reese LLR                 | ENTIC           | 101 F Kennedy Blvd Ste 40 | - Joner                                                                                                    |           |
| ~ | Hill, Ward & Nendon of, PA          | mentile_        | T⊳=-rkennedy Blvd Ste 37  |                                                                                                    |           |
|   |                                     |                 |                           |                                                                                                    |           |
| ( | Refresh Data                        |                 | [                         | Next                                                                                                    | Close     |

- 6. Highlight the applicable entry.
- 7. Click the **Next** button

| entrivax - FTPA19-05194     |                      |                           |              |                                 |   |
|-----------------------------|----------------------|---------------------------|--------------|---------------------------------|---|
| ompany/Underwriter Selec    | tion                 |                           |              | NTTRA)<br>cu On Track & On Time |   |
| ease select the company and | underwriter that you | would like to use:        | JacketAccess | CPLAccess                       |   |
| Adams and Reese LLP         | CLTIC                | 150 2nd Ave N Ste 1700    |              | V                               | T |
| Adams and Reese LLP         | FNTIC                | 101 E Kennedy Blvd Ste 40 | 1            | 1                               | 1 |
| Adams and Reese LLP         | CTIC                 | 101 E Kennedy Blvd Ste 40 | 1            | 1                               |   |
| Foley & Lardner, LLP        | CTIC                 | 111 N Orange Ave Ste 1800 | 1            | 1                               |   |
| Foley & Lardner, LLP        | CTIC                 | 100 N Tampa St Suite 2700 | 1            | -                               | D |
| Foley & Lardner, LLP        | CTIC                 | 111 N Orange Ave Suite 18 | 1            | ~                               | 1 |
|                             |                      |                           |              |                                 |   |

- Agent Name to be shown, check the applicable radio button. This screen will only appear if the issuing agent has a DBA defined.
- 9. Click the **Next** button

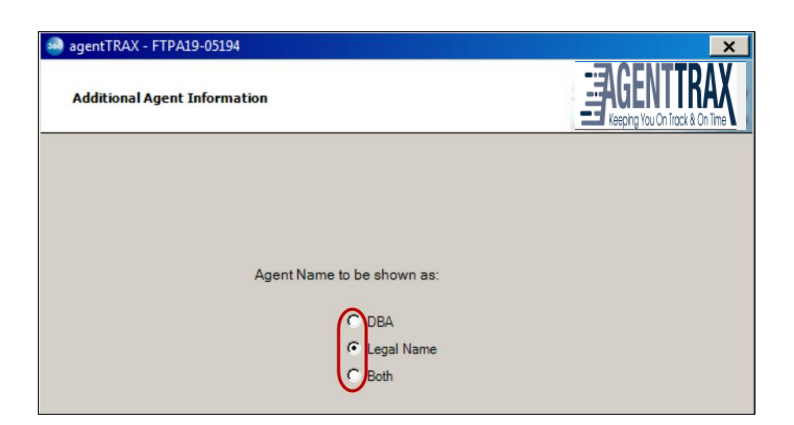

From the Title Services window,

10. Click the **Add Product** button to open the **Available Products** window

| Title Services                                                                            |                                               |
|-------------------------------------------------------------------------------------------|-----------------------------------------------|
| Action Product Type Recipient Insured                                                     | Amount Status Created                         |
|                                                                                           |                                               |
| Add Product                                                                               |                                               |
|                                                                                           | Back Next Clos                                |
|                                                                                           | Keeping You On Track & O                      |
| Starter Search<br>Perform Starter Search                                                  | Patriot Search<br>Perform Patriot Search      |
| High Liability Approval Request<br>A High Liability Approval is required on<br>this file. | Closing Protection Letter<br>Create a new CPL |
|                                                                                           | Doligy Image Upload                           |

11. Click a Product link to continue

Follow the steps in the corresponding section

- Starter Search <u>click here</u>
- Patriot Search <u>click here</u>
- Closing Protection Letter <u>click here</u>
- High Liability Approval Request <u>click here</u>

- Jacket <u>click here</u>
- Policy Image Upload <u>click here</u>

## **Starter Search**

#### **Submitting the Initial Request**

1. Click the Starter Search link

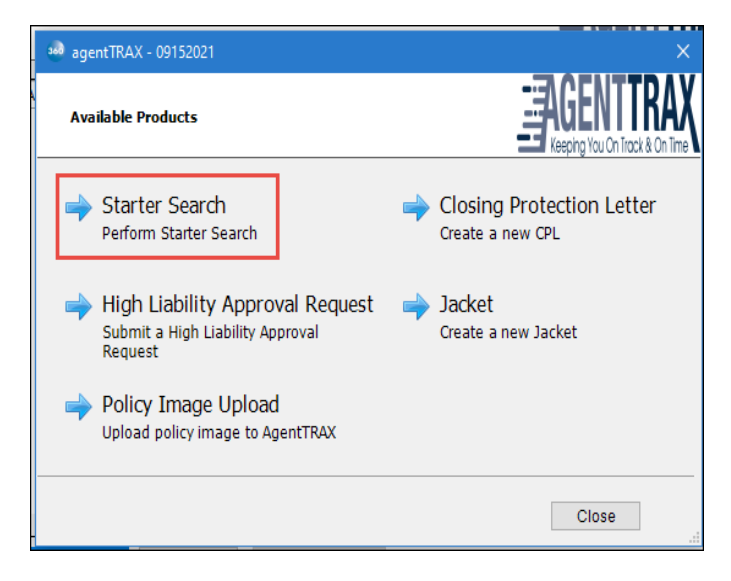

- 2. From the **Starter Search Parameters** window, select at least one parameter in order to enable the **Search** button.
  - a) **County** dropdown is editable as necessary.
  - b) Once the parameter is selected, the Value can be edited only when you Include the Field.
  - c) **Street Type** is an editable dropdown ensuring the proper value is used in the search.
  - d) Document Type can be changes to restrict the search results to Owner, Loan or Other document types.
  - e) Document Category can be edited to Policy, Preliminary Reports or Commitments.

| MentTRA    | AX Starter Search - 09152021<br>arch Parameters |                                  | ×<br>AGENTTRAX<br>Keeping You On Track & On Time |
|------------|-------------------------------------------------|----------------------------------|--------------------------------------------------|
| County I   | Miami-Dade                                      | ~                                | 0 fields selected                                |
| (*) Suppor | rts wildcard search                             |                                  |                                                  |
| Please se  | elect at least one of the follow                | ving attributes to start search: |                                                  |
| Include    | Field                                           | Value                            | ^                                                |
|            | Street Number *                                 | 3116                             |                                                  |
|            | Street Name *                                   | West 72nd                        |                                                  |
|            | Street Type                                     | ST                               | ~                                                |
|            | City *                                          | Miami Lakes                      |                                                  |
|            | Zip                                             | 33018                            |                                                  |
|            | Subdivision/Condo Name                          | Terrace View                     |                                                  |
|            | Date From(mm/dd/yyyy)                           |                                  |                                                  |
|            | Date To(mm/dd/yyyy)                             |                                  |                                                  |
|            | Property ID Number (APN)                        | Parcel#1                         |                                                  |
|            | Map Book                                        |                                  |                                                  |
|            | Map Page                                        |                                  | ×                                                |
| Documen    | t Type All v [                                  | Occument Category All            | ✓ Match Full Text ✓                              |
|            |                                                 |                                  | Search Cancel                                    |

- f) Match field can be adjusted to Full Text and Exact Match.
- g) Click the **Search** button to initiate the search.

|   |                     | Prope  | rty ID Number (/ | (PN) | Parcel#1          |     |   |       |           | Τ |
|---|---------------------|--------|------------------|------|-------------------|-----|---|-------|-----------|---|
|   |                     | Map B  | look             |      |                   |     |   |       |           |   |
|   |                     | Map P  | age              |      |                   |     |   |       |           | ~ |
| D | ocumen <sup>4</sup> | t Type | All              | ~    | Document Category | All | ~ | Match | Full Text | ~ |
|   |                     |        |                  |      |                   |     |   |       |           |   |

If no results are found, you will have the opportunity to change your search parameters

| Include | Field             | Value                                     |                |   |
|---------|-------------------|-------------------------------------------|----------------|---|
|         | Street Number *   | 3116                                      |                |   |
|         | Street Nam SoftPr | o 360                                     | ×              |   |
|         | Street Type       |                                           | ~              |   |
|         | City *            |                                           |                | _ |
|         | Zip 🗸             | No results found. Please update your sear | ch parameters. |   |
|         | Subdivision       |                                           |                |   |
|         | Date From         |                                           |                |   |
|         | Date To(mr        |                                           | OK             |   |
|         | Dranash ID Mumb   | as (ADN) Descelled                        |                | - |

- 4. If results are found the **Starter Search Results** screen is displayed giving you the opportunity to review the results before ordering documents.
  - Each column is sortable ascending or descending by clicking on the column header.
  - b) Search Again to modify your search parameters to repeat the process.
  - c) Or select up to 5 items to **Order Documents** for the results.
  - d) Click **Order Documents** view documents for the selections

| 🥺 Age  | ntTRAX Starter Sear | ch - 0915202   |            |                  |                                     |            |                      |           |
|--------|---------------------|----------------|------------|------------------|-------------------------------------|------------|----------------------|-----------|
| Starte | er Search Result    | 5              |            |                  |                                     | You On Tra | CRAX<br>ck & On Time | $\langle$ |
| View   | Address             | Policy<br>Type | Category   | Policy<br>Number | Subdivision                         | Lot/Unit   | Effective<br>Date    | î         |
|        | 861 NE 72ND<br>TER  | LOAN           | Commitment | NULL             | NEW BELLE<br>MEADE                  | 27         | 3/15/2000            |           |
|        | 1679 W 72ND<br>ST   | OWNERS         | Commitment | NULL             | FLAMINGO<br>LAKE                    | 62         | 10/15/2004           |           |
|        | 910 NE 72ND<br>TER  | LOAN           | Commitment | NULL             | NEW BELLE<br>MEADE                  | 12         | 7/25/2003            |           |
|        | 1674 W 72ND<br>ST   | LOAN           | Commitment | NULL             | LAKE ROYALL<br>EAST -<br>ADDITION 2 | 114        | 11/9/2002            |           |
|        | 3535 W 72ND<br>ST   | OTHER          | Commitment | NULL             | BEAR -<br>SECTION 3                 | 20         | 2/14/2005            |           |
|        | 1494 W 72ND<br>ST   | OTHER          | Commitment | NULL             | LAKE ORLEANS                        | 16         | 2/7/2005             |           |
|        | 910 NE 72ND<br>TER  | LOAN           | Commitment |                  | NEW BELLE<br>MEADE                  | 12         | 4/25/2003            | ~         |
| 1 Docu | ment Selected (5 ma | x)             |            |                  |                                     | 430        | results return       | ned       |
|        |                     |                |            | Search Again     | Order Docume                        | ents       | Cancel               |           |

- 5. The **Review Starter Search** screen will allow you to view or copy the document before you Accept or Reject the results.
  - a) The **File Name** indicates the policy type and property address
  - b) Check the individual check box for the corresponding documents or the All check box to accept all document(s)

From the Review window you can,

- Click the **View** icon to view the Starter Document on screen
- Click the **Copy** icon; this copies the document to the clipboard

| 3 | 🗟 Revi       | ew Star | er Sear | ch - 09152021        |                |             | × |
|---|--------------|---------|---------|----------------------|----------------|-------------|---|
| 5 | 🐔 Sele       | ctAll 🗏 | ele:    | ct None              |                |             |   |
|   | 🗊 Do         | cument  | s       |                      |                |             |   |
| [ | $\checkmark$ | View    | Сору    | File Name            | File Size (KB) | Transferred |   |
|   | $\square$    | J.      |         | LOAN_861 NE 72ND TER | 84             | 100%        |   |
|   |              |         |         |                      |                |             |   |
|   |              |         |         |                      |                |             |   |
|   |              |         |         |                      |                |             |   |
|   |              |         |         |                      |                |             |   |
|   |              |         |         |                      |                |             |   |
|   |              |         |         |                      |                |             |   |
|   |              |         |         |                      |                |             |   |
|   |              |         |         |                      |                |             |   |
|   |              |         |         |                      |                |             |   |
|   |              |         |         |                      |                |             |   |
|   |              |         |         |                      |                |             |   |
|   |              |         |         |                      |                |             |   |
| l |              |         |         |                      |                |             |   |
|   |              |         |         | O Acce               | ot 🥥 Reject    | Cancel      |   |
|   |              |         |         |                      |                |             |   |

NOTE: A copy of the document is also saved to the Order **Attachments** screen.

c) Clicking the Cancel button or closing this window by clicking the X will return you to the Title Services screen where you will have the opportunity to Edit/View and return back to the Review Starter Search screen

| 3 | agent  | TRAX - 0915202 | 21          |             |         |        |        | ×                                                                                                    |
|---|--------|----------------|-------------|-------------|---------|--------|--------|----------------------------------------------------------------------------------------------------|
|   | Title  | Services       |             |             |         |        |        | INTERNET AND A CONTRACT AND A CONTRACT AND A CONTRA |
|   | Action | Product        | Туре        | Recipient   | Insured | Amount | Status | Created                                                                                                    |
| 1 | ۲.     | Starter Search |             |             |         |        | Ready  | 10/15/2021 4:25 P                                                                                                    |
|   |        |                |             |             |         |        |        |                                                                                                    |
|   |        |                |             |             |         |        |        |                                                                                                    |
|   |        |                |             |             |         |        |        |                                                                                                    |
|   |        |                |             |             |         |        |        |                                                                                                    |
|   |        |                |             |             |         |        |        |                                                                                                    |
|   |        |                |             |             |         |        |        |                                                                                                    |
|   |        |                |             |             |         |        |        |                                                                                                    |
|   |        |                |             |             |         |        |        |                                                                                                    |
|   |        |                |             |             |         |        |        |                                                                                                    |
|   |        |                |             |             |         |        |        |                                                                                                    |
|   | <      |                |             |             |         |        |        | >                                                                                                    |
| _ | 🛈 Add  | Product 🥖      | Edit / View | 🖉 Get HLA S | itatus  |        |        | Ű                                                                                                    |
|   |        |                |             |             |         | Back   | Next   | Close                                                                                                    |

#### Automation

The Starter Search product comes with Submit and Accept Automation allowing the user to set up custom triggers to automatically perform a Starter Search. The automated search will perform a search of an **exact** match of the property address. If no results are found, the search will fail displaying the appropriate error message. The user will then need to manually perform the search adjusting the search parameters for that transaction.

| Perform a 360 Action                        |                      | ×      |
|---------------------------------------------|----------------------|--------|
| <b>2</b> ↓ □                                |                      |        |
| ✓ General                                   |                      |        |
| Service                                     | FNF - Starter Search |        |
| Service Action                              | Submit order         |        |
| <ul> <li>Service Action Settings</li> </ul> |                      |        |
| Agent ID                                    | 44444.1.22.56        |        |
|                                             |                      |        |
|                                             |                      |        |
|                                             |                      |        |
|                                             |                      |        |
|                                             |                      |        |
|                                             |                      |        |
|                                             |                      |        |
|                                             |                      |        |
|                                             |                      |        |
|                                             |                      |        |
|                                             |                      |        |
|                                             |                      |        |
|                                             |                      |        |
| General                                     |                      |        |
|                                             |                      |        |
|                                             |                      |        |
|                                             |                      |        |
|                                             | ОК                   | Cancel |
|                                             |                      |        |

## **Patriot Search**

## Submitting the Initial Request

1. Click the Patriot Search link

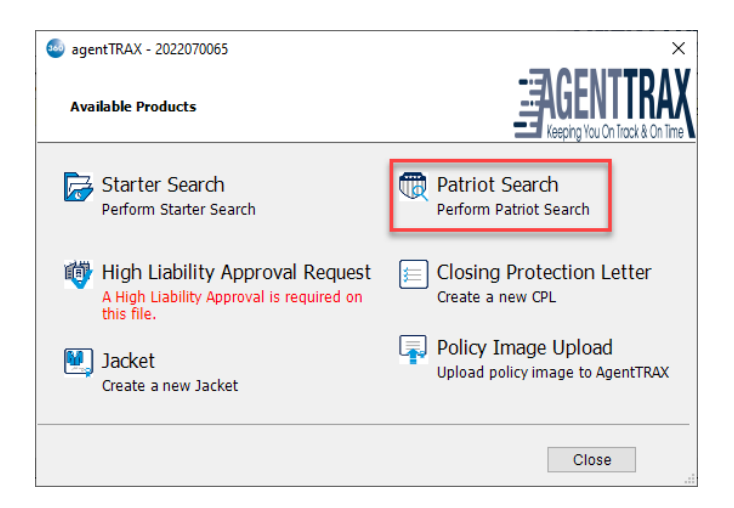

- 2. From the **Patriot Search Select Contacts** window, select at least one contact in order to enable the **Search** button.
  - a. Contact list contains all Buyers and Sellers in the order and they are all checked by default. If a search is not needed on a specific Buyer or Seller, uncheck the associated box.
  - **b.** Click the **Search** button to initiate the search.

| Soft         | Pro - 2022070065   |                                     | ×                              |
|--------------|--------------------|-------------------------------------|--------------------------------|
| Patrio       | ot Search Select ( | Contacts                            | Reeping You On Track & On Time |
| Prope        | erty Address : 1   | 865 Selva Marina Drive, Atlantic Be | ach, FL, 32233                 |
| Selec        | t at least one Cor | ntact :                             |                                |
|              | Code               | First Name                          | Last Name/Organization         |
|              | В                  | Amelia                              | Franklin                       |
|              | в                  | Wilbur                              | Alred                          |
| $\checkmark$ | S                  | Jane                                | Anderson                       |
| $\checkmark$ | S                  | Bill                                | Anderson                       |
| $\checkmark$ | S                  |                                     | Seller Company                 |
|              |                    |                                     |                                |
|              |                    |                                     | Search Cancel                  |

- The Review Patriot Search screen will allow you to view or copy the documents before you Accept or Reject the results.
  - a. The **File Name** indicates the contact type; Individual Buyer or Seller and Entity Buyer or Seller.
  - b. The word MATCH will be part of the File Name if a match was found. The word NOMATCH will be part of the File Name if there were no match found.

From the Review window you can,

- Click the View <sup>Mail</sup> icon to view the Search results document on screen
- Click the Copy icon to place a copy of the document in the clipboard
- Accept or Reject the documents. If you Accept the documents, a copy will be saved in the Order Attachments.
  - c. Clicking Accept, Reject, or Cancel button or closing this window by clicking the X will return you to the Title Services screen where you will have the opportunity to submit another search. If you accepted the documents and one had a match, an exclamation point will appear in the Action column alerting the user of the match.

| 🂩 agent | TRAX - 202208  | 0091        |           |         |        | -=\(      | ×<br>CNITTDAV               |
|---------|----------------|-------------|-----------|---------|--------|-----------|-----------------------------|
| Title   | Services       |             |           |         |        |           | Ding You On Track & On Time |
| Action  | Product        | Туре        | Recipient | Insured | Amount | Status    | Created                     |
| 1       | Patriot Search |             |           |         |        | Completed | 8/10/2022 11:28 AI          |
|         |                |             |           |         |        |           |                             |
|         |                |             |           |         |        |           |                             |
|         |                |             |           |         |        |           |                             |
|         |                |             |           |         |        |           |                             |
|         |                |             |           |         |        |           |                             |
|         |                |             |           |         |        |           |                             |
|         |                |             |           |         |        |           |                             |
|         |                |             |           |         |        |           |                             |
|         |                |             |           |         |        |           |                             |
|         |                |             |           |         |        |           |                             |
|         |                |             |           |         |        |           |                             |
| <       |                |             |           |         |        |           | >                           |
| 🕢 Add   | Product        | 'Edit /View | Get HLAS  | Status  |        |           | ల్ల                         |
|         |                |             |           |         | Back   | Next      | Close                       |

d. Additionally, if a match was found, an indicator will appear in the SoftPro 360 transaction queue.

| 1 | Queue      |          |        |             |             |           |
|---|------------|----------|--------|-------------|-------------|-----------|
|   | 📀 Next Ste | ep 🔘 🖂 🗐 | Views: | Active Orde | r 👻         | 🚖 🛃 🗟 📸   |
|   |            | Provider | Servi  | ce          | Description | Status    |
|   | < ?        | FNF      | Patrio | tSearch     | МАТСН       | Completed |

#### Page 12 | 37

#### March, 2022

|   | View | Copy | File Name                                       | File Size (KB) | Transferred |
|---|------|------|-------------------------------------------------|----------------|-------------|
| 7 | A    |      | IndBuver 2021030002 22-02-806-33-34 NOMATCH.pdf | 107            | 100%        |
| 2 | A    |      | IndSeller_2021030002_22-02-806-33-34 MATCH.pdf  | 107            | 100%        |
|   |      |      |                                                 |                |             |

#### Automation

The Patriot Search product comes with Submit and Accept Automation allowing the user to set up custom triggers to automatically obtain a Patriot Search report of Buyers and Sellers in the order. Even though there are multiple ways to alert that a Match was found, some users may prefer to create a task in the order to indicate an additional alert. Here are a couple of ways to accomplish that.

- Trigger based on Description in the SoftPro 360 queue.
  - a. Set up two Accept Automation processes based on the value in the Description column. One would look for the word "MATCH" in the description, the other would look for "NOMATCH".
- 2. Use a code snippet to interrogate the report names (as shown in item 3 above) looking for MATCH or NOMATCH. Contact the SoftPro Implementation Team for assistance in creating the code snippet.

| New Automation Process                                                                                                    | ?    | ×   |
|----------------------------------------------------------------------------------------------------|------|-----|
| General Other                                                                                                    |      |     |
| Category:                                                                                                    | ~    | ·   |
| Name:                                                                                                    |      |     |
| Description:                                                                                                    | < >  |     |
| Last Modified On: (none)                                                                                                    |      |     |
| Last Modified By: (none)                                                                                                    |      |     |
| Rule:                                                                                                    | Edit |     |
| When a <u>FNF - PatriotSearch</u> 360 transaction is updated<br>and 360 transaction status is <u>'Ready'</u><br>and 360 transaction description contains <u>'MATCH'</u><br>then do the following:<br>perform a <u>FNF - PatriotSearch</u> 360 action<br>and perform <u>specific</u> actions on the order<br>add a <u>Patriot Search</u> task |      |     |
| Enable this process                                                                                                    |      |     |
| OK Cancel                                                                                                    | Ap   | ply |

# **Closing Protection Letters**

#### Submitting the Initial Request

- 1. Click the **Closing Protection Letter** link
- 2. From the **Letter Selection** window, verify or select the,
  - **Type** the type of Letter available is determined by the state of the Agent's ID; the default is Standard CPL
  - b. Covered the available parties (Lender, Buyer and Seller) are determined by the Type of Letter
    - If Type = Agent in Good Standing the available party is Lender
    - If Type = Standard Letter, the available parties are Lender, Buyer and/or Seller (depending upon the type of transaction)
  - c. If your order has more than one loan, select the loan

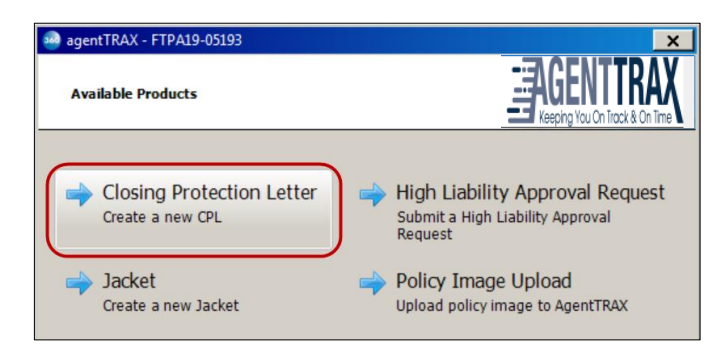

| 🧀 agentTRAX CPL - FTPA19-05194                          | ×                              |
|---------------------------------------------------------|--------------------------------|
| Letter Selection                                        | REEPING YOU ON FLOCK & ON TIME |
| Type Standard CPL                                       |                                |
| Lender Loan 1                                           |                                |
| Attorney <not supported=""><br/>Settlement Agent:</not> |                                |

NOTE: **Attorney** – shows **<Not supported>** based on your agentTRAX profile settings; reach out to your Sales Representative or the agentTRAX helpdesk if you need access to the approved attorney list

d. Settlement Agent (optional)- click the <Click here to add a Settlement Agent> link

3. Select an approved Settlement Agent

HINT: Use the **Filter** field if you know the name or part of the name of the Settlement Agent to quickly locate the entry. The list filters as you type.

- 4. Verify **Details** to confirm your selection is correct
- 5. Click the **OK** button

| 🥹 agentTRAX CPL - FTPA19-05194                                                                   | x                             |
|--------------------------------------------------------------------------------------------------|-------------------------------|
| Settlement Agent                                                                                 | Keephg You On Track & On Time |
| Filter Woodward                                                                                  |                               |
| Woodward, Pires & Lombardo, P.A.<br>Woodward, Pires & Lombardo, P.A.                             |                               |
| Details<br>Woodward, Pires Lombardo, P.A.<br>606 Bald Eagle Dr Ste 500<br>Marco Island, FL 34145 |                               |
|                                                                                                  | OK Cancel                     |

| Letter Selection  |                                  | Keeping You On Track & On T |
|-------------------|----------------------------------|-----------------------------|
| Туре              | Standard CPL                     |                             |
| Covered           | ☐ Buyer<br>17 Lender Loan 1      |                             |
| Attorney          | <not supported=""></not>         |                             |
| Settlement Agent: | Woodward, Pires & Lombardo, P.A. |                             |

The **Settlement Agent** shows your selection on the **Letter Selection** window.

6. Click the **Next** button

- 7. From the **CPL Information** window,
  - a. Verify the information shown; the information is pulled from your SoftPro order but may be changed if needed

NOTE: Any information changed here does not write back to your SoftPro order.

- b. Lender Clause, select from the drop-down, if needed
- c. Click Submit

| CPL Information          |                             |
|--------------------------|-----------------------------|
| File Number              | FTPA19-05194                |
| Buyer/Borrower Name      | John Smith                  |
| Lender Name              | First Ever Savings and Loan |
| Lender Clause            |                             |
| Lender Attention         |                             |
| Lender Address 1         | 4800 Dream Home Place       |
| Lender Address 2         |                             |
| Lender Zip Code          | 27609                       |
| Lender City              | Raleigh                     |
| Lender State             | NC                          |
| Loan Number              |                             |
| Property Additional Data |                             |
| Property Street Address  | 100 W. Laurel St., Ste 103  |
| n · ~                    | r                           |

Once the request is submitted, the **Review Closing Protection Letter(s)** window is shown listing the requested CPL(s).

 Check the individual check box for the corresponding CPL or the All check box to accept all CPL(s)

From the **Review** window you can,

- Click the **View** icon to view the CPL on screen
- Click the **Copy** icon; this copies the CPL to the clipboard

NOTE: When **Accept** is clicked, a copy of the document is saved to the order's **Attachments**.

9. Click the Accept button

The **Title Services** window shows the **Status** updated to **Completed** and a copy of the document is saved to the order **Attachments** screen.

|                                      | •             |                                      |
|--------------------------------------|---------------|--------------------------------------|
| 🧀 agentTRAX CPL - FTPA19-05194       |               | ×                                    |
| Review Closing Protection Letter(s)  | -AG<br>Keepir | ENTTRAX<br>19 You On Track & On Time |
| Documents                            |               |                                      |
| View Copy File Name                  | File Size     | Transferred                          |
| Standard CPL_FL_Lender_f17d8bd4-0959 | 77483         | 100%                                 |
|                                      |               |                                      |
|                                      | Accept        | Close                                |

|                     | 🥹 agent   | TRAX - FTPA    | 19-05193       |                 |               |        |           | ×                 |
|---------------------|-----------|----------------|----------------|-----------------|---------------|--------|-----------|-------------------|
| atus                | Title     | Services       |                |                 |               |        | AGEN      | ITTRAX            |
| е 🛛                 | Anting    | Deadurat       | Tures          | Desision        | Income        |        | Status    |                   |
| nents               | Action    | CPL            | Standard       | Lender          | Bank of Ameri | Amount | Completed | 9/23/2019 9:25 AM |
| Attack              | nments    |                |                |                 |               |        |           |                   |
| + - 6 6 .           | 2 🚨 🖶     | é la 🚰         |                |                 |               |        |           |                   |
| Attachments         |           | Name<br>A Stan | dard CPL_FL_Le | nder_af769642-6 | ža-4e)        |        |           |                   |
| \\FTPA19-05193\Atta | achments\ |                |                | _               |               |        |           |                   |

## **Editing a Closing Protection Letter**

From the Title Services window you can edit an active (not canceled) Closing Protection Letter.

 With the applicable order open, access the Title Services window; refer to Steps 1-9 (here) if needed

The Title Services window shows all agentTRAX activity for the corresponding order.

- 2. Highlight the applicable CPL
- 3. Click the Edit/View button

| 💩 agent | TRAX - FTPA | 19-05193    |           |               |        |           | >                                         | < |
|---------|-------------|-------------|-----------|---------------|--------|-----------|-------------------------------------------|---|
| Title   | Services    |             |           |               |        |           | GENTTRAX<br>eeping You On Track & On Time |   |
| Action  | Product     | Туре        | Recipient | Insured       | Amount | Status    | Created                                   | ٦ |
| (       | CPL         | Standard    | Lender    | Bank of Ameri |        | Completed | 9/23/2019 9:25 AM                         | 1 |
|         |             |             |           |               |        |           |                                           | 1 |
|         |             |             |           |               |        |           |                                           |   |
|         |             |             |           |               |        |           |                                           |   |
|         |             |             |           |               |        |           |                                           |   |
|         |             |             |           |               |        |           |                                           |   |
|         |             |             |           |               |        |           |                                           |   |
|         |             |             |           |               |        |           |                                           |   |
|         |             |             |           |               |        |           |                                           |   |
|         |             |             |           |               |        |           |                                           |   |
|         |             |             |           |               |        |           |                                           |   |
|         |             |             |           |               |        |           |                                           |   |
| 1       |             |             |           |               |        |           |                                           |   |
| 🕞 Add   | Product     | Edit / View | 🖉 Get HL  | A Status      |        |           | <u>ي</u>                                  |   |
|         |             |             |           | [             | Back   | Next      | Close                                     |   |

The **CPL Summary** window shows data from the original Closing Protection Letter.

4. Click the Edit button

| PL Summary     | E Keeping You On Track & Or                |
|----------------|--------------------------------------------|
| Document ID    | 35801015                                   |
| Status         | Active                                     |
| etter Type     | CPL                                        |
| Drder          | FTPA19-05193                               |
| Recipient      | Lender                                     |
| nsured Name    | Bank of America, NA                        |
| nsured Address | 120 W. Laurel St., Ste 103 Tampa Hillsboro |
| State          | FL                                         |
| County         | Hillsborough                               |
| Date           | 9/23/2019                                  |
| Inderwriter    | CTIC                                       |
| ile Number     | FTPA19-05193                               |

NOTE: The **Document History** button allows you to view when and who created or modified the document. 5. Enter new data as needed

NOTE: Changes made here do **not** write back to your order.

6. Click the Submit button

| agentTRAX CPL - FTI    | →¬¬¬¬¬¬¬¬¬¬¬¬¬¬¬¬¬¬¬¬¬¬¬¬¬¬¬¬¬¬¬¬¬¬¬¬                                                                                                    |
|------------------------|----------------------------------------------------------------------------------------------------|
| CPL Information        |                                                                                                    |
| File Number            | FTPA19-05193                                                                                                    |
| Buyer/Borrower Name    | Allen Jones                                                                                                    |
| Lender Name            | Bank of America, NA                                                                                                    |
| Lender Clause          |                                                                                                    |
| Lender Attention       |                                                                                                    |
| Lender Address 1       | 9000 Southside Blvd.                                                                                                    |
| Lender Address 2       |                                                                                                    |
| Lender Zip Code        | 32256                                                                                                    |
| Lender City            | Jacksonville                                                                                                    |
| Lender State           | FL                                                                                                    |
| Loan Number            |                                                                                                    |
| Property Additional Da | ta                                                                                                    |
| Property Street Addres | s 120 W. Laurel St., Ste 103                                                                                                    |
|                        | (                                                                                                    |
|                        |                                                                                                    |
| Title Services         |                                                                                                    |
| Title Services         | Recipient Insured Amount Status Created                                                                                                    |
| Title Services         | Recipient Insured Amount Status Created                                                                                                    |
| Title Services         | Recipient Insured Amount Status Created<br>Lender Bank of Ameri Ready 9/23/2019 9:25 AM<br>tTRAX CPL - FTPA19-05193                                                                                                    |
| Title Services         |                                                                                                    |
| Title Services         | Recipient Insured Amount Status Created<br>L. Lender Bank of Ameri Ready 9/23/2019 9:25 AM<br>ETRAX CPL - FTPA19-05193<br>Rew Closing Protection Letter(s)<br>Interview Closing Protection Letter(s)                                                                                                    |
| Title Services         | Recipient Insured Amount Status Created     Lender Bank of Ameri Ready 9/23/2019 9:25 AM      tTRAX CPL - FTPA19-05193     tew Closing Protection Letter(s)     tew Closing Protection Letter(s)                                                                                                    |
| Title Services         | Recipient       Insured       Amount       Status       Created          Lender       Bank of Ameri       Ready       9/23/2019       9:25 AM         ItTRAX CPL - FTPA19-05193       Iteration       Status       Status       Stat                                                                                                    |
| Title Services         | Recipient       Insured       Amount       Status       Created          Lender       Bank of Ameri       Ready       9/23/2019 9:25 AM         ItrAX CPL - FTPA19-05193       Iteration       Iteration       Iteration         iew Closing Protection Letter(s)       Iteration       Iteration       Iteration         uments       Vew       Copy       File Name       File Size       Transferred         Image: Standard CPL_FL_Lender_af769642-62fa       77550       100%                                                                                                    |
| Title Services         | Recipient       Insured       Amount       Status       Created          Lender       Bank of Ameri       Ready       9/23/2019 9:25 AM         tTRAX CPL - FTPA19-05193       P         kew Closing Protection Letter(s)       Status       Created         uments       File Name       File Size       Transferred         Image: Standard CPL_FL_Lender_af769642-62fa       77550       100%                                                                                                    |
| Title Services         | Recipient       Insured       Amount       Status       Created          Lender       Bank of Ameri       Ready       9/23/2019 9:25 AM         tTRAX CPL - FTPA19-05193       P         iew Closing Protection Letter(s)       P       P         uments       View       Copy       File Name       File Size       Transferred         View       Copy       File Name       File Size       Transferred         Image: Standard CPL_FL_Lender_af 769642-62/a       77550       100%                                                                                                    |
| Title Services         | Recipient       Insured       Amount       Status       Created          Lender       Bank of Ameri       Ready       9/23/2019 9:25 AM         tTRAX CPL - FTPA19-05193       P         iew Closing Protection Letter(s)       P       P         uments       View       Copy       File Name       File Size       Transferred         View       Copy       File Name       File Size       Transferred         Image: Standard CPL_FL_Lender_af 769642-62fa       77550       100%                                                                                                    |
| Title Services         | Recipient       Insured       Amount       Status       Created          Lender       Bank of Ameri       Ready       9/23/2019       9:25 AM         tTRAX CPL - FTPA19-05193       Image: Cosing Protection Letter(s)       Image: Cosing Protection Letter(s)       Image: Cosing Protection Letter(s)         uments       Image: Copy       File Name       File Size       Transferred         Image: Copy       File Name       File Size       Transferred         Image: Copy       File Name       File Size       Transferred         Image: Copy       File Name       File Size       Transferred         Image: Copy       File Name       File Size       Transferred         Image: Copy       File Name       File Size       Transferred         Image: Copy       File Name       File Size       Transferred         Image: Copy       File Name       File Size       Transferred         Image: Copy       File Name       File Size       Transferred         Image: Copy       File Name       File Size       Transferred         Image: Copy       File Name       File Size       Transferred         Image: Copy       File Name       File Size       Transferred                                                                                                    |
| Title Services         | Recipient       Insured       Amount       Status       Created          Lender       Bank of Ameri       Ready       9/23/2019       9:25 AM         tTRAX CPL - FTPA19-05193       Image: Cosing Protection Letter(s)       Image: Cosing Protection Letter(s)       Image: Cosing Protection Letter(s)         uments       Image: Copy       File Name       File Size       Transferred         Image: Standard CPL_FL_Lender_af769642-62fa       77550       100%                                                                                                    |
| Title Services         | Recipient       Insured       Amount       Status       Created          Lender       Bank of Ameri       Ready       9/23/2019       9:25 AM         ITRAX CPL - FTPA19-05193       Image: Cosing Protection Letter(s)       Image: Cosing Protection Letter(s)       Image: Cosing Protection Letter(s)         Itements       Image: Cosing Protection CPL_FL_Lender_af769642-62fa       Transferred         Image: Cosing Color CPL_FL_Lender_af769642-62fa       77550       100%                                                                                                    |
| Title Services         | Recipient       Insured       Amount       Status       Created          Lender       Bank of Ameri       Ready       9/23/2019       9:25 AM         tTRAX CPL - FTPA19-05193       Image: Comparison of Comparison of Compari          |
| Title Services         | Recipient       Insured       Amount       Status       Created          Lender       Bank of Ameri       Ready       9/23/2019 9:25 AM         ITRAX CPL - FTPA19-05193       Image: Comparison of Comparison of Comparis |

- 7. Click the **Action** icon
- 8. From the **Review** window, if multiple CPLs, check the corresponding check box for the edited CPL
- 9. Click the Accept button

The **Title Services** window shows the **Status** as **Completed**.

10. Click the **Close** button

| 🥯 ag       | gent    | TRAX - FTPA | 19-05193    |                                         |               |        |           |                                | X             |
|------------|---------|-------------|-------------|-----------------------------------------|---------------|--------|-----------|--------------------------------|---------------|
| т          | Title : | Services    |             |                                         |               |        | Keep      | ENTTR<br>ving You On Track & C | AX<br>In Time |
| _          |         |             |             |                                         |               |        |           |                                |               |
| Ac         | tion    | Product     | Туре        | Recipient                               | Insured       | Amount | Status    | Created                        |               |
|            |         | CPL         | Standard    | Lender                                  | Bank of Ameri |        | Completed | 9/23/2019 9:2                  | 25 AM         |
|            | <u></u> |             |             | ~~~~~~~~~~~~~~~~~~~~~~~~~~~~~~~~~~~~~~~ |               | ~~~~   |           |                                | · · ·         |
| $\bigcirc$ | Add     | Product     | Edit / View | 🥒 Get HLA                               | Status        |        |           |                                | õ             |
|            |         |             |             |                                         |               | Back   | Next      |                                | ose           |

## **Canceling (Voiding) a Closing Protection Letter**

 With the applicable order open, access the Title Services window; refer to Steps 1-9 (<u>here</u>) if needed

The Title Services window shows all agentTRAX activity for the corresponding order.

- 2. Highlight the applicable CPL
- 3. Click the **Edit/View** button

| IMPORTANT: Once canceled, a CPL |
|---------------------------------|
| cannot be reinstated. You must  |
| create a new CPL if needed.     |

| 🥺 agentTRAX - FTP | A19-05193     |                                        |               |        |                                         |                  | x   |
|-------------------|---------------|----------------------------------------|---------------|--------|-----------------------------------------|------------------|-----|
| Title Services    |               |                                        |               |        |                                         | DENTTRA          | K   |
| Arrian Destant    | T             | Desision                               | Lineard       | 0      | C                                       | Control          | _   |
| CPL               | Standard      | Lender                                 | Bank of Ameri | Amount | Completed                               | 9/23/2019 9:25 A | M   |
| and a series      | ~~~           |                                        | -             |        |                                         | n an an h        | 1   |
| 1                 |               | ~~~~~~~~~~~~~~~~~~~~~~~~~~~~~~~~~~~~~~ | - march       | $\sim$ | ~~~~~~~~~~~~~~~~~~~~~~~~~~~~~~~~~~~~~~~ | ~~~~~            | Ĩ   |
| Add Product       | 🖊 Edit / View | 🖉 Get HL                               | A Status      |        |                                         | 3                | ల్ల |
|                   |               |                                        | 1             | Back   | Next                                    | Close            |     |

4. From the **CPL Summary** window, click the **Void** button

| Document ID      | 35801015                                   |
|------------------|--------------------------------------------|
| Status           | Active                                     |
| Letter Type      | CPL                                        |
| Order            | FTPA19-05193                               |
| Recipient        | Lender                                     |
| Insured Name     | Bank of America, NA                        |
| Insured Address  | 120 W. Laurel St., Ste 103 Tampa Hillsboro |
| State            | FL                                         |
| County           | Hillsborough                               |
| Date             | 9/23/2019                                  |
| Underwriter      | CTIC                                       |
| File Number      | FTPA19-05193                               |
| Document History | Void Edit Clos                             |
| Cancel Letter    |                                            |
|                  |                                            |

5. When prompted click **Yes** to confirm cancellation

The **Title Services** window shows the **Status** as **Canceled**.

6. Click the **Close** button

March, 2022

## High Liability Approval Request

With agentTRAX, you can create and submit, edit, or cancel a High Liability Approval Request with information pulled from your order.

1. Access the Title Services window; refer to Steps 1-9 (here) if needed

From the Title Services window,

 Click the Add Product button to open the Available Products window.

| Title Services                                                                                       |                                                            |                                      |                |                                        |                                                       | Keeping You On Track & (                              |
|----------------------------------------------------------------------------------------------------|------------------------------------------------------------|--------------------------------------|----------------|----------------------------------------|-------------------------------------------------------|-------------------------------------------------------|
| Action Product                                                                                       | Туре                                                       | Recipient                            | Insured        | Amount                                 | Status                                                | Created                                               |
|                                                                                                    |                                                            |                                      |                | ~~~~~~~~~~~~~~~~~~~~~~~~~~~~~~~~~~~~~~ |                                                       | v                                                     |
|                                                                                                    |                                                            | -0                                   |                |                                        |                                                       |                                                       |
| Add Product                                                                                          | / Edit / View                                              | 🖉 Get HL                             | A Status       |                                        |                                                       |                                                       |
|                                                                                                    |                                                            |                                      |                | Back                                   | Nex                                                   | d Clo                                                 |
| ) agentTRAX - 20<br>Available Produ                                                                  | 22080091<br>ucts                                           |                                      |                |                                        |                                                       | GENTTR                                                |
| agentTRAX - 20 Available Produ                                                                       | 22080091<br>ucts<br>Search                                 |                                      |                | Patri                                  | Dt Search                                             | GENTTR<br>phg You On Track & C                        |
| agentTRAX - 20<br>Available Produ                                                                    | 22080091<br>ucts<br>Search<br>tarter Searc                 | ch                                   |                | Patrie<br>Perfor                       | ot Search<br>m Patriot Sea                            | CENTTR<br>phg You On Trock & (<br>arch                |
| agentTRAX - 20<br>Available Produ<br>Starter S<br>Perform Si<br>High Lia<br>A High Lia<br>this file. | 22080091<br>ucts<br>Search<br>tarter Searc<br>bility Appro | ch<br>Iproval Rei<br>Ival is require | quest<br>ed on | Patri<br>Perfor                        | ot Search<br>m Patriot Sea<br>ng Protect<br>a new CPL | SENTTR<br>phg You On Track & C<br>arch<br>tion Letter |

 Click the High Liability Approval Request link. The indication that the request is required is based on comparing the policy amounts with the issuing agent's contract liability.

- 4. The **High Liability Approval Request** window pulls the following information from your SoftPro order. Verify (or select) the,
  - a. Address shows the first property address from your order
  - b. **County**, if blank, select from dropdown; change if needed
  - c. **Property Type**, if blank, select from drop-down; change if needed
  - d. Requested Underwriter, if blank, select from drop-down; change if needed
  - e. Estimated Closing Date; change if needed

NOTE: If changes are made in fields populated with information from your SoftPro order, the new information does **NOt** write back to your order.

| High Liability Approval Request                      | Keeping You O              | n Track & On Tin |
|------------------------------------------------------|----------------------------|------------------|
| Address: 1515 SW Archer Road<br>Gainesville FL 32601 |                            |                  |
| County:                                              | Alachua                    | $\sim$           |
| Property Type                                        | 1-4 Family Residential (in | cludir $\sim$    |
| Requested UnderWriter                                | Rick Rivas                 | $\sim$           |
| Estimated Closing Date                               | 08/22/2022                 |                  |
| Does this transaction involve construction?          | No ~                       |                  |
| Has construction commenced?                          | No ~                       |                  |
| Is mechanic's lien coverage requested?               | Select V 🛠                 |                  |
| Brief description of transaction and improvement     | S                          |                  |
|                                                      |                            |                  |

- f. Does this transaction involve construction defaults to,
  - i. Yes = Construction option is selected in SoftPro order
  - ii. No = Construction option is not selected in SoftPro order
- g. Has construction commenced defaults to,
  - i. Yes = Construction option is selected in SoftPro order
  - ii. No = Construction option is not selected in SoftPro order
- h. Is mechanical lien coverage requested = select from drop-down; this is a required field as indicated by the red asterisk
- i. **Brief description of transaction and improvements** = optional, enter as needed. This information will appear in the request submitted to AgentTRAX.
- 5. Click the **Next** button

- 6. From the High Liability Approval Order Information window, verify or select the,
  - a. **Contact** = defaults to the user logged into **360**; change if needed
  - b. First Name, Last Name, Phone Number, Email Address = enter corresponding information (these are required fields)
  - c. Policy grid
    - i. **Policy Type** pulls from your SoftPro order
    - ii. Liability Amount pulls from your SoftPro order
    - iii. Gross Premium = manually enter
    - iv. Net Premium = manually enter
  - d. **Premium Details** = optional, enter as needed
- 7. Click the Next button

| 🧀 agentTrax HLA - FTPA19-05193                                       | ×                                                               |
|----------------------------------------------------------------------|-----------------------------------------------------------------|
| High Liability Approval Order Informatio                             |                                                                 |
| Contact: Susan Rivera-Stoll                                          | <b></b>                                                         |
| First Name: Susan                                                    | Last Name: Rivera-Stoll                                         |
| Phone Number: (717) 209-1320                                         | Email Address: susan.rivera-stoll@softproi                      |
| Policy Type Liability Amou<br>Loan 142550<br>Data from<br>your order | nt Gross Premium Net Premium<br>0.00 Manually enter<br>Premiums |
|                                                                      |                                                                 |
|                                                                      | Back Next Cancel                                                |

### Adding Document(s)

8. Select a document(s) to submit with your request

If from your local drive

- a. Click the **Browse** button; this opens the **File Explorer** window
- b. Navigate to the folder containing the document(s) to be submitted
- c. Double-click the document you wish to submit

NOTE: High Liability Approval requests require at least one document be submitted with the request.

| Add Document(s)               |                 |  |
|-------------------------------|-----------------|--|
| lease add documents associate | ed with request |  |
| Name                          |                 |  |

#### If from your Attachment folder in SoftPro

- a. Click the **Attachment** button; this opens the list of attachments in your SoftPro order
- b. Double-click the document you wish to submit

|     | 300 agentTrax HLA - 20190800034-TEST          |                                              | × |
|-----|-----------------------------------------------|----------------------------------------------|---|
| F   | Add Document(s)                               | EAGENTTRAX<br>Keeping You On Track & On Time |   |
|     | Please add documents associated with request  |                                              |   |
|     | Name                                          |                                              |   |
|     | Attached Documents                            | Browse                                       |   |
| Ple | ease select a document attached to the order. | Attachment                                   |   |
|     | Type Description                              |                                              |   |
|     |                                               |                                              |   |

9. If needed, use the

**Rename** button to enter a new document name

**Delete** button to remove the attachment

10. Click the **Submit** button when all documents are ready to send.

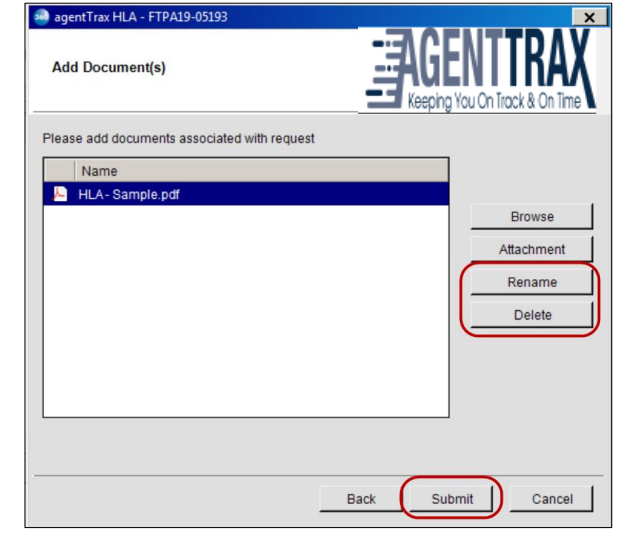

11. Once submitted, the Title Services window shows the Status as InProgress until the HLA is Approved. As soon as the user receives an approval notification from agentTRAX, the Status on the Title Services window and will be automatically updated to Ready and the Get HLA Status button will be disabled.

| 💩 agent | TRAX - 2022 | 2080083       |           |          |        | -3     |                              | ×<br>FDAV    |
|---------|-------------|---------------|-----------|----------|--------|--------|------------------------------|--------------|
| Title   | Services    |               |           |          |        | - 3    | AUCINI<br>Keeping You On Tra | ck & On Time |
| Action  | Product     | Type          | Recipient | Insured  | Amount | Status | Created                      |              |
| ß       | HLA         |               |           |          |        | Ready  | 8/4/2022 8                   | 50 AM        |
|         |             |               |           |          |        |        |                              |              |
|         |             |               |           |          |        |        |                              |              |
|         |             |               |           |          |        |        |                              |              |
|         |             |               |           |          |        |        |                              |              |
|         |             |               |           |          |        |        |                              |              |
|         |             |               |           |          |        |        |                              |              |
|         |             |               |           |          |        |        |                              |              |
|         |             |               |           |          |        |        |                              |              |
|         |             |               |           |          |        |        |                              |              |
|         |             |               |           |          |        |        |                              |              |
| <       |             |               |           | _        |        |        |                              | >            |
| O Add   | Product     | 🖋 Edit / View | Get HL    | A Status |        |        |                              | ల్ల          |
|         |             |               |           |          | Back   | Nex    | ti (                         | Close        |

For requests created before 09/14/2022, when you receive an approval notification, the **Title Services** screen remains as **InProgress**,

- 1. Highlight the corresponding request
- 2. Click the **Get HLA Status** button to refresh the status

| 🥶 agentTRAX - FTP | A19-05193     |           |          |        |           | ×                 |
|-------------------|---------------|-----------|----------|--------|-----------|-------------------|
| Title Services    |               |           |          |        | 1k        |                   |
| Action Product    | Туре          | Recipient | Insured  | Amount | Status    | Created           |
| HLA               |               |           |          |        | merogress | 5/23/2018 4:30 PM |
|                   |               |           |          |        |           | NTTRAX            |
|                   |               |           |          |        |           |                   |
| •                 |               |           |          |        |           |                   |
| O Add Product     | / Edit / View | Get HL    | A Status |        |           | ý                 |
|                   |               |           |          | Back   | Next      | Close             |

#### **Editing a Submitted Request**

A submitted HLA request can be edited once submitted. If the **Status** shows as **Completed**, editing the request will change the status to **InProgress** and will require re-approval.

From the Title Services window,

- 1. Highlight the request you wish to edit
- 2. Click the Edit/View button

| 36 | agent     | rrax - 2019 | 0800034-TEST | ſ         |          |        |            |                            | × |
|----|-----------|-------------|--------------|-----------|----------|--------|------------|----------------------------|---|
|    | Title     | Services    |              |           |          |        | _ = 10     |                            | Y |
| [  | Action    | Product     | Туре         | Recipient | Insured  | Amount | E Keepi    | ing You On Track & On Time |   |
|    | $\square$ | HLA         |              |           |          |        | InProgress | 8/9/2019 4:11 PM           |   |
|    |           |             |              |           |          |        |            |                            |   |
|    |           |             |              |           |          |        |            |                            |   |
|    |           |             |              |           |          |        |            |                            |   |
|    |           |             |              |           |          |        |            |                            |   |
|    |           |             |              |           |          |        |            |                            |   |
|    |           |             |              |           |          |        |            |                            |   |
|    |           |             |              |           |          |        |            |                            |   |
|    |           |             |              |           |          |        |            |                            |   |
|    |           |             |              |           |          |        |            |                            |   |
|    |           |             |              |           |          |        |            |                            |   |
|    | •         |             | 4            |           |          |        |            |                            | 2 |
| l  | 🕑 Add     | Product     | Edit / View  | Get HLA   | A Status |        |            | 9                          | 2 |

The **High Liability Approval** window shows the details of your original request.

- 3. Click the Edit button
- 4. A dialog box will appear to confirm the edit request. Click **OK** to confirm you wish to edit
- 5. Make the necessary edits on the applicable window; the original request information is shown
  - a) High Liability Approval Request window
    - i. Overwrite original information as needed
    - ii. Click **Next** once edits are entered or if no edits are needed on this screen

| 🚧 agentTrax HLA - 20190800034-TEST                                                                                                    | ×           |
|----------------------------------------------------------------------------------------------------|-------------|
| High Liability Approval                                                                                                    |             |
| Address: 5621 East Side Avenue Austin, FL 73301<br>County: Broward<br>Property Type: 1-4 Family Residential (including Timeshares<br>Estimated Closing Date: 08/30/2019<br>Does this transaction involve construction? No<br>Has construction commenced? No<br>Is mechanical lien coverage requested? Yes<br>Agent Number: 6781.3.72.09 | 3)          |
| Void                                                                                                    | Edit Cancel |

#### b) High Liability Approval Order Information window

- i. Overwrite original information as needed
- ii. Click Next once edits are entered or if no edits are needed on this screen
- c) Add Document(s); you are not required to add additional documents
  - i. Add a document(s) repeat steps in Adding Document(s) section, if needed
- 6. Click the Submit button

| 💀 agentTrax HLA - 2 | 0190800034-TES | г                                                                                                    |                                             | ×                                      | <                             |                                       |                |
|---------------------|----------------|----------------------------------------------------------------------------------------------------|---------------------------------------------|----------------------------------------|-------------------------------|---------------------------------------|----------------|
| High Liability A    | pproval Order  |                                                                                                    | You On                                      | TRAX                                   |                               |                                       |                |
|                     |                | 🔊 agentTrax HLA - 201908000                                                                                                    | 34-TEST                                     |                                        |                               |                                       | ×              |
| Contact:            | Melissa Taylor |                                                                                                    |                                             |                                        | -3/                           |                                       | U V V D'       |
| First Name:         | Melissa        | High Liability Approval                                                                                                    | Reques                                      | t                                      |                               | ILINII                                | KAX            |
| Phone Number:       | (919) 555-555  |                                                                                                    |                                             |                                        | E Keep                        | ping You On Trac                      | ck & On Time 🔪 |
| Policy Type         | L              | Addre                                                                                                    | SS:                                         | 5621 East Side Ave<br>Austin, FL 73301 | enue                          |                                       |                |
| Loan                |                | Count                                                                                                    | v:                                          | Broward                                |                               | ~                                     |                |
| Owner               |                | Prope                                                                                                    | rtv Tvpe <sup>.</sup>                       | 1-4 Family Reside                      | ntial (includir               | 10' ×                                 |                |
| Premium Detail      | <u>8</u>       | Estimated Closing Date<br>Does this transaction invol<br>Has construction commen<br>Is mechanical lien coverag<br>Brief description of transa | lve const<br>iced?<br>ge reque<br>ction and | ruction? [<br>sted? [<br>limprovements | 08/30/2019<br>No<br>No<br>Yes | · · · · · · · · · · · · · · · · · · · | ×              |
|                     |                |                                                                                                    |                                             |                                        | C                             | Next                                  | Cancel         |

|      |                    |        | Keepin | g You On Track & On Time |
|------|--------------------|--------|--------|--------------------------|
| Name | associated with re | equest |        |                          |
|      |                    |        |        | Browse                   |
|      |                    |        |        | Attachment               |
|      |                    |        |        | Rename                   |
|      |                    |        |        | Delete                   |
|      |                    |        |        |                          |
|      |                    |        |        |                          |
|      |                    |        |        |                          |

## **Canceling a Request**

From the Title Services window,

- 1. Highlight the request you wish to cancel
- 2. Click the Edit/View button

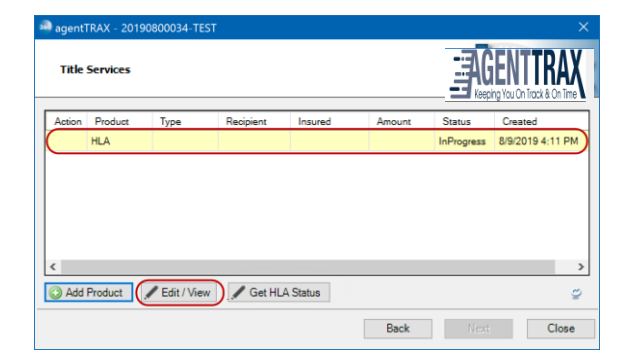

The **High Liability Approval** window shows the details of your original request.

- 3. Click the Void button
- 4. Click **OK** to confirm you wish to void (cancel) the request

| agentTrax HLA - 20190800034-TEST                                                                                                    | ×                                |
|----------------------------------------------------------------------------------------------------|----------------------------------|
| High Liability Approval                                                                                                    | Excepting You On Track & On Time |
| Address: 5621 East Side Avenue Austin, FL 73301<br>County: Broward<br>Property Type: 1-4 Family Residential (including Timeshares)<br>Estimated Closing Date: 08/30/2019<br>Does this transaction involve construction? No<br>Has construction commenced? No<br>Is mechanical lien coverage requested? Yes<br>Agent Number: 6781.3.72.09 |                                  |
| Void                                                                                                    | Edit Cancel                      |

The **Void** (cancel) request is submitted to agentTRAX and the **Status** is updated to show **Canceled**.

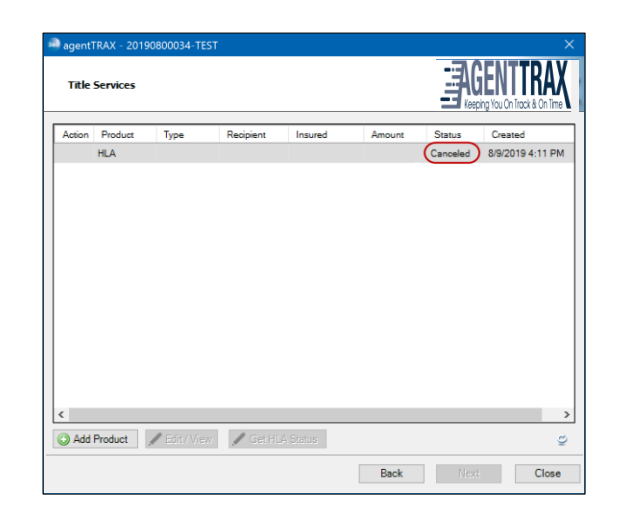

#### Automation

The HLA product comes with Accept Automation allowing the user to automatically accept the Approval document into the order.

## **Creating the Policy Jacket(s)**

1. Access the **Title Services** window; refer to **Steps 1-9** (here) if needed

From the Title Services window,

- 2. Click the **Add Product** button to open the **Available Products** window.
- agentTRAX FTPA19-05194

   Title Services

   Action Product Type Recipient Insured Amount Status Created

   Add Product Edit / View Get HLA Status

   Back Next Close

3. Click the **Jacket** link

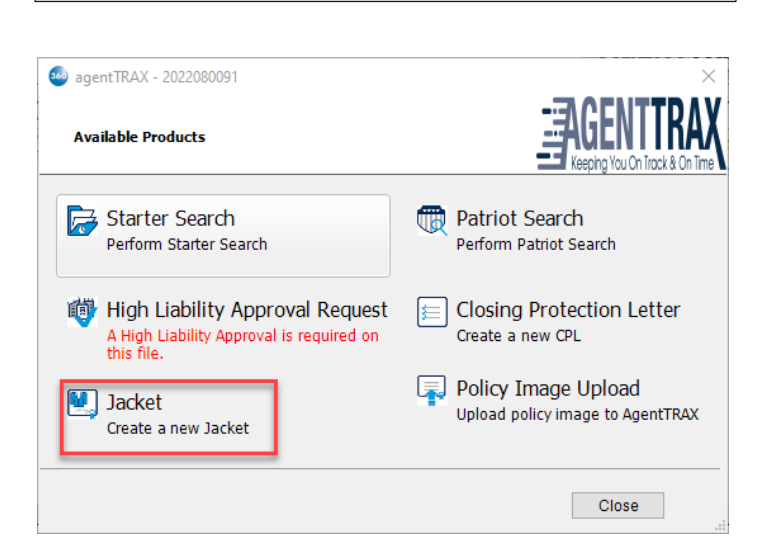

- Address:
  County:
  Property Type:
  Effective Date:
  10/14/2019
- 4. From the **Property Information** window, verify or select the,
  - a) Address
  - b) County
  - c) Property Type
  - d) Effective Date

- 5. Check the radio button for the Jacket to be issued
- 6. If a Lender policy and multiple loans, select the corresponding loan from the drop-down
- 7. Check the Proforma check box if applicable
- 8. Click the Next button

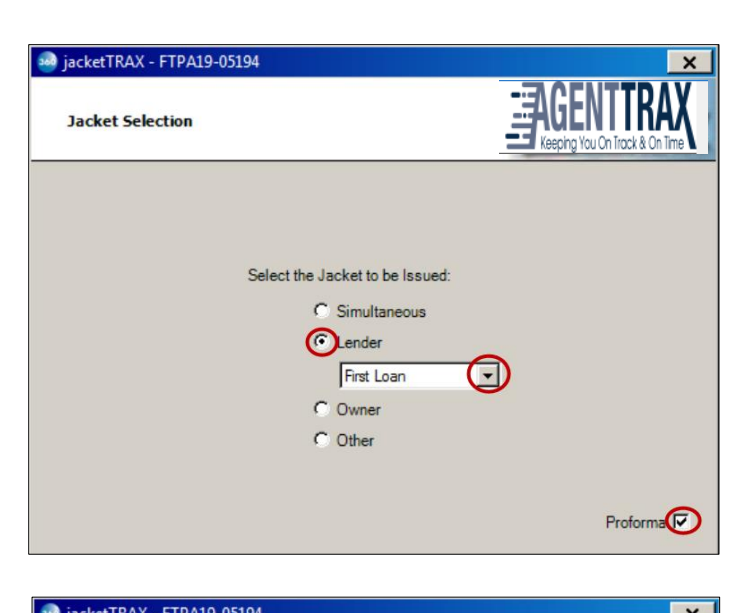

- 9. From the **Loan Jacket Rate Selection** window, highlight the applicable rate
- 10. Click the Next button

| Jackelinan - | FTPA19-03194   | X                                      |
|--------------|----------------|----------------------------------------|
| Loan Jacket  | Rate Selection |                                        |
| Filter:      |                |                                        |
| BASIC LO     | AN             | 2nd Loan Policy Rate                   |
| BASIC LOP    | AN             | Loan Policy rate                       |
| BASIC LOA    | AN             | Timeshare Premium FL                   |
| BASIC LOA    | AN             | Res Ltd Cov Mtge Mod Pol               |
| REFINANCE    | E LOAN         | FNAS Title Production, Decision Engine |
| REISSUE 1    | LOAN           | Reissue Loan Rate - Non-Refinance      |
| REISSUE 1    | LOAN           | Reissue Loan-Refinance                 |
| SIMULTAN     | LOAN LOAN      | FL Simo Rate                           |
| SUBSTITUT    | TION LOAN      | Substitution 3-4yrs-40%                |
| SUBSTITUT    | TION LOAN      | Substitution 4-5 yrs-50%               |
| SUBSTITUT    | TION LOAN      | Substitution 5-10 yrs-60%              |
| SUBSTITUT    | TION LOAN      | Substitution less than 3yrs-30%        |
|              |                |                                        |

- 11. From the Loan Jacket Form Selection window, select the applicable Jacket Form
- 12. Click the Next button

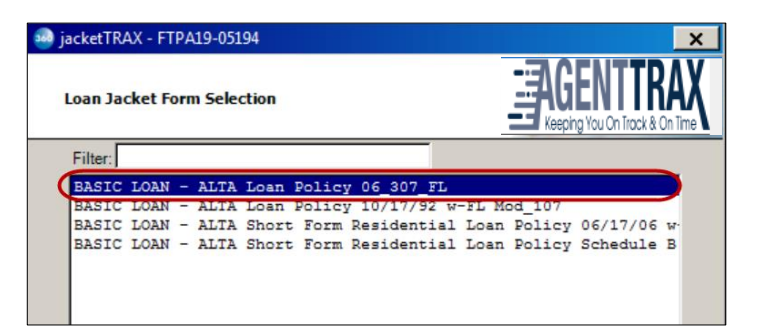

#### 13. Verify the Loan Jacket Information

| 🥺 ja | cketTRAX - FTPA          | 19-05194                                    | × |
|------|--------------------------|---------------------------------------------|---|
| L    | .oan Jacket Info         | AGENTTRAX<br>Keeping You On Track & On Time |   |
| I    | BASIC LOAN - AL          | TA Loan Policy 06_307_FL - Loan Policy rate |   |
| [    | Name                     | Value                                       |   |
|      | Policy Effective<br>Date | 10/14/2019                                  |   |
|      | Policy Amount            | 1,010,000.00                                |   |
|      | Gross Premium            | 275.00                                      |   |
|      | Authorized<br>Signatory  |                                             |   |
|      | Notes                    | Enter notes here                            |   |
|      |                          |                                             |   |

## **Endorsements: Matched versus Unmatched**

The **Owners or Loan Endorsements Included with Policy** window shows matched and/or unmatched endorsements depending upon your selection.

| Display All - shows a complete list of                                                                                               | 🧀 jacketTRAX - FTPA19-05194                                                                                                    | ×                |
|----------------------------------------------------------------------------------------------------|----------------------------------------------------------------------------------------------------|------------------|
| endorsements sent from AgentTRAX<br>(matched and unmatched)                                                                          | Loan Endorsements Included with Policy                                                                                                    | GENTTRAX         |
| Display Selected - shows only those<br>endorsements that match the endorsements<br>selected in your ProForm order                    | BASIC LOAN - ALTA Loan Policy 06_307_FL - Loan Policy rate                                                                                                    |                  |
| <ul> <li>Matched endorsements are shown with a checked check box</li> </ul>                                                          | Code     Name     Gros     Gros     T1269R     2006_ALTA 2 Truth in Lending_Residential     11296R     2006_ALTA 4.1 Condominium with FL Modificatio      11200R     2006_ALTA 5.1 Planaed Litit Development with | 25.00<br>25.00   |
| <ul> <li>Display Unselected – shows endorsements<br/>selected in your order but unmatched to an<br/>AgentTRAX endorsement</li> </ul> | Code Name Charable Rate 25.00                                                                                                    | 25.00 ×<br>Match |
| NOTE: You cannot proceed until all<br><b>Unmatched Endorsements</b> are matched as<br>noted by the <b>red asterisk</b> .             | Back Next                                                                                                    | Cancel           |

#### Unmatched Endorsements

If endorsements are shown in the **Unmatched Endorsements** grid, a red asterisk 📩 is shown indicating an action is required. You **MUSt** manually select (or match) each entry to an AgentTRAX endorsement to continue.

Page 31 | 37

×

- 1. Highlight an endorsement in the **Unmatched Endorsements** grid
- 2. Click the Match button

| BASIC LOAN -                                                  | ALTA Loan Policy 06, 307, EL - Loan Policy rate                                                 | Dieplay All                                         | -          |
|---------------------------------------------------------------|-------------------------------------------------------------------------------------------------|-----------------------------------------------------|------------|
| Selected End                                                  | orsements                                                                                       | Dispidy Air                                         | -          |
| Code                                                          | Name                                                                                            | Gross Premium                                       |            |
| ✓ 11269R                                                      | 2006_ALTA 2 Truth in Lending_Residential                                                        | 25.00                                               |            |
| T 11296R                                                      | 2006_ALTA 4.1 Condominium with FL Modificatio                                                   | . 25.00                                             | _          |
| T 11300R                                                      | 2006_ALTA 5.1 Planned Unit Development with                                                     | 25.00                                               |            |
| T 11202P                                                      | 2006 ALTA EVaiable Rate Mostagae Residentia                                                     | 25.00                                               | -          |
| Unmatched E                                                   | ndorsements                                                                                     | Mat                                                 | ich        |
| Code                                                          | Name                                                                                            | Charge                                              |            |
| ALTA 6-06                                                     | ALTA 6-06 - Variable Rate                                                                       | 25.00                                               |            |
|                                                               | Back                                                                                            | ext: Can                                            | cel        |
| +TRAX - FTP2                                                  | Back N4                                                                                         | ext Can                                             | cel        |
| tTRAX - FTP <i>I</i>                                          | Back N4                                                                                         |                                                     | cel        |
| tTRAX - FTPA<br>Match Endor                                   | Back N4                                                                                         | ext Can                                             | cel<br>TR/ |
| tTRAX - FTP <i>P</i><br>Match Endor                           | Back N4<br>A19-05194<br>sement                                                                  | ext Can<br>Can<br>EAGENT<br>Keeping You On Tirk     | cel        |
| tTRAX - FTPA<br>Match Endor                                   | Back N4<br>A19-05194<br>sement<br>Endorsement - ALTA 6-06 (FL) ALTA 6-06 - Varia                | ext Can Can Can Can Can Can Can Can Can Can         | cel<br>TR/ |
| tTRAX - FTPA<br>Match Endor<br>Proform Order<br>gentTrax Endo | Back N4<br>A19-05194<br>sement<br>Endorsement - ALTA 6-06 (FL) ALTA 6-06 - Varia<br>orsements : | ext Can<br>EAGENT<br>Keeping You On Tro<br>ble Rate | cel<br>TR/ |

drop-down, select the corresponding endorsement4. Click the **OK** button

3. From the agentTRAX Endorsements

- 5. Repeat **Steps 1-4** until all unmatched endorsements are matched

Once no endorsements are shown in the **Unmatched Endorsements** grid, the **Next** button becomes active.

🥺 jacketTRAX - FTPA19-05194

6. Click Next to continue

| oar | n Endorse | ments Included with Policy                    |        | AGENTTRA<br>Keeping You On Track & On Tin |
|-----|-----------|-----------------------------------------------|--------|-------------------------------------------|
| BAS |           | ALTA Loan Policy 06_307_FL - Loan Policy rate |        | Display Selected 💌                        |
| Sel | ected End | lorsements                                    |        |                                           |
|     | Code      | Name                                          |        | Gross Premium                             |
| 5   | 11269R    | 2006_ALTA 2 Truth in Lending_Residential      |        | 25.00                                     |
| 2   | 11302R    | 2006_ALTA 6 Variable Rate Mortgage_Resider    | ntial  | 25.00                                     |
| 2   | 11315R    | 2006_ALTA 8.1 Environmental Protection Lien   | with F | 25.00                                     |
| Jnn | natched E | indorsements                                  | _      | Match                                     |
| Co  | de        | Name                                          | Cha    | arge                                      |
|     |           |                                               |        |                                           |

Page 32 | 37

- 7. If **Other Fees** are applicable, check the corresponding check box
- 8. Click the Next button

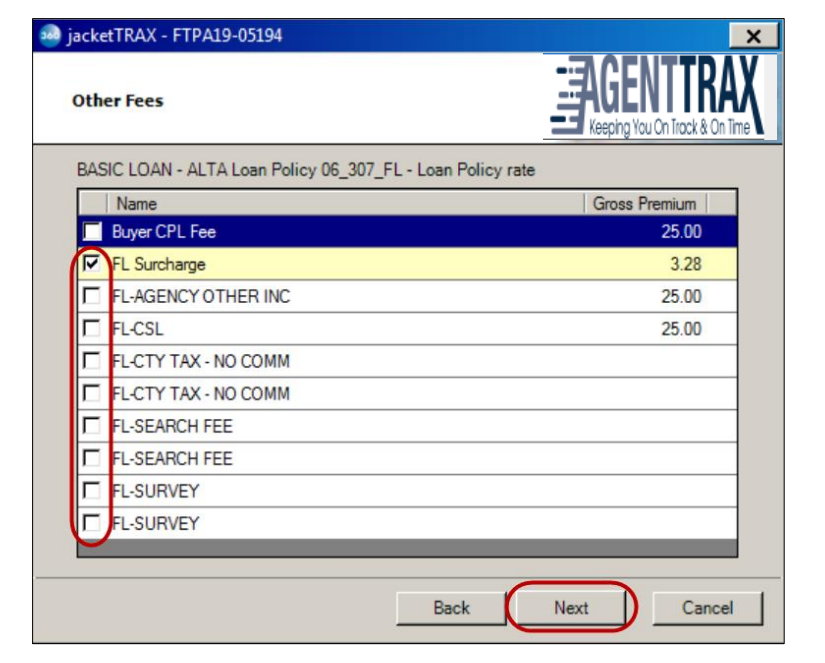

- 9. Enter (or verify) **Optional Information** as needed
- 10. Click the **Submit** button

| Optional Information                |   | E Keeping Yo | u On Trock & On Time |
|-------------------------------------|---|--------------|----------------------|
| Check Amount                        | _ |              |                      |
| Check Number:                       | _ |              |                      |
|                                     | _ |              |                      |
| Policy Gross Premium \$ 275.00      | _ |              |                      |
| Endorsement Gross Premium \$ 175.00 | _ |              |                      |
| Other Fees Gross Premium \$ 03.28   | _ |              |                      |
| Total Gross Amount: \$ 353.28       |   |              |                      |
|                                     |   |              |                      |
|                                     |   |              |                      |

## **Reviewing the Policy Jacket(s)**

The Review window displays,

- **Groups** lists of all Jackets requested
- **Data** shows specific information to the highlighted Jacket
  - Name = policy type
  - Current Value = SoftPro order number
  - New Value = agentTRAX number

Click the **Edit** icon to modify the **New** 

Value as needed.

|           | 🥺 Review - FTPA      | 19-0519   | 4                   |                       | ×                      |
|-----------|----------------------|-----------|---------------------|-----------------------|------------------------|
|           | 🛃 Select All 📑       | Select N  | one 🛛 🛄 Field Codes | 5                     |                        |
| n         | Groups               | 💿 Da      | ta                  |                       |                        |
|           | All                  | ◄         | Name                | Current Value         | New Value              |
|           | ····· Loan Policy    |           | Loan Policy         | FTPA19-05194          | 7230709-215234854 📝    |
|           |                      |           |                     |                       | 1                      |
| Edit New  | Value : Loan Policy  |           |                     |                       | ×                      |
| + Appe    | end 🛛 🌱 Revert 🛛 🏪 U | Ippercase | Aa Pro              | opercase   🗮 Trim   🗎 | Copy   🐰 Cut   🖺 Paste |
| 7230709-3 | 215234854            |           |                     |                       |                        |

- Documents shows the Policy Jacket(s) issued
  - View allows you to view the document on screen
  - Copy places a copy of the document on your Clipboard allowing you to paste it to another program
- 11. Click the **Accept** button

| 💀 Review - FTPA | 419-05194                  |               |           |             | × |
|-----------------|----------------------------|---------------|-----------|-------------|---|
| 🛃 Select All 🖹  | Select None   📕 Field Code | 25            |           |             |   |
| Groups          | 📀 Data                     |               |           |             |   |
| All             | Name Name                  | Current Value | New V     | alue        |   |
| I Loan Policy   | ✓ Loan Policy              | FTPA19-05194  | 723070    | 9-215234854 | 1 |
|                 |                            |               |           |             |   |
|                 |                            |               |           |             |   |
|                 |                            |               |           |             |   |
|                 |                            |               |           |             |   |
| Documents       |                            |               |           |             |   |
| View C          | Copy File Name             |               | File Size | Transferred |   |
|                 | LoanPolicy-4854.pdf        |               | 434574    | 100%        |   |
|                 |                            |               |           |             |   |
|                 |                            |               |           |             |   |
|                 |                            |               |           |             |   |
|                 |                            | Accept        | 🔵 Rej     | ect Clos    | e |

The document is processed, and the **Title Services** window shows the **Status** as **Completed**.

12. Click the **Close** button

| agent  | TRAX - FTP | A19-05194      |           |               |           |           |                          | ×            |
|--------|------------|----------------|-----------|---------------|-----------|-----------|--------------------------|--------------|
| Title  | Services   |                |           |               |           |           | GENT<br>eping You On Tra | CK & On Time |
| Action | Product    | Туре           | Recipient | Insured       | Amount    | Status    | Created                  |              |
|        | Jacket     | Loan           |           | First Ever Sa | 1,010,000 | Completed | 10/14/201                | 19 10:24 A   |
|        | CPL        | Standard       | Lender    | First Ever Sa |           | Completed | 9/20/2019                | 2:29 PM      |
|        |            |                |           |               |           |           |                          |              |
|        |            |                |           |               |           |           |                          |              |
|        |            |                |           |               |           |           |                          |              |
|        |            |                |           |               |           |           |                          |              |
|        |            |                |           |               |           |           |                          |              |
|        |            |                |           |               |           |           |                          |              |
|        |            |                |           |               |           |           |                          |              |
| Add    | Product    | .✓ Edit / View | Get HL    | A Status      |           |           |                          | <u>ن</u>     |

## Authorized Signatory: Printing a signature image on the Jacket

**Pre-requisite**: The user must have an image loaded in the AgentTRAX Preferences screen for this function to work

### **AGENTTRAX PREFERENCES**

Use the form and options below to modify your user preferences. Most are only defaults and may be overridden when necessary.

| AUTHORIZED SIGNATORY |                     |                    |                     |                 |                        |                   |                      |
|----------------------|---------------------|--------------------|---------------------|-----------------|------------------------|-------------------|----------------------|
| Authorized signatory | + Add               | 🛞 Delete All       |                     |                 |                        |                   |                      |
| Name                 | Upload<br>Signature | Signature<br>Image | Delete<br>Signature | Delete<br>Entry | Associate<br>Signature | Copy<br>Signature | Preview<br>Signature |
| (                    | Add Image           | No                 |                     | x               | Ľ                      | Ľ                 |                      |
| Fred Johnson         | Add Image           | Yes                | ۲                   | x               | Ø                      | Ø                 | 0                    |

 Go to the Countersignature Fields section of the Policy-Schedule A page of the user's ProForm Order and enter a name in the field labeled By. This must be an exact match to the name set up in the AgentTRAX Preferences screen.

| Countersignature Fields |                     |  |
|-------------------------|---------------------|--|
| Company name:           |                     |  |
| Signature image:        | Browse              |  |
|                         | View Image          |  |
|                         | <u>C</u> lear Image |  |
| By:                     | Fred Johnson        |  |
| Title:                  |                     |  |

2. The name will appear in the Authorized Signatory field in the jacket information screen to print on the policy jacket.

**NOTE**: If the user has not entered a name as indicated in Step 1 above, the user can manually enter a name in this screen.

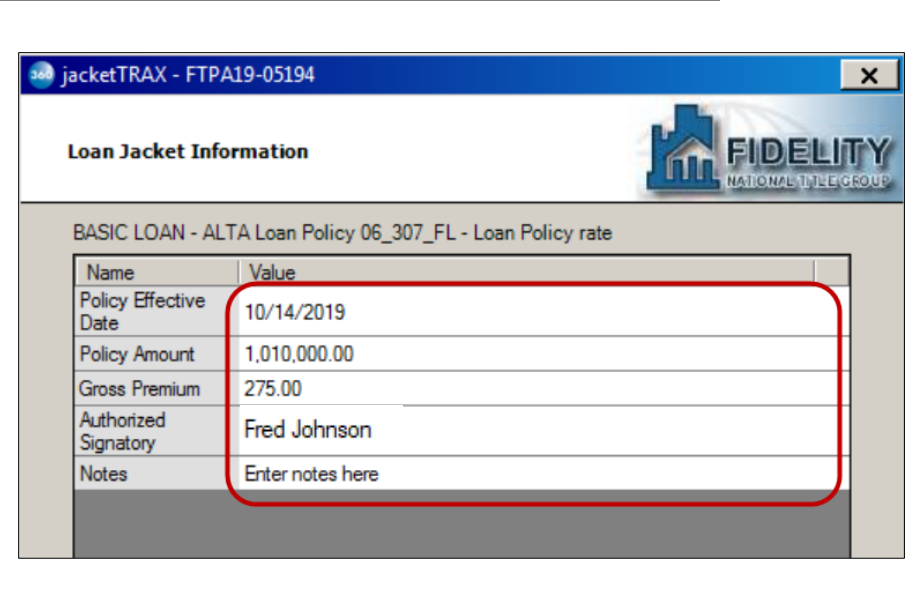

# **Submitting Final Policy Documents**

 Access the Title Services window; refer to Steps 1-9 (here) if needed

From the Title Services window,

- 2. Click the **Add Product** button to open the **Available Products** window.
- 3. Click the Policy Image Upload link

| 🥹 agentTRAX - FTPA                   | 19-05194                      |                               |              |          |                        |                      |                         | ×                          |
|--------------------------------------|-------------------------------|-------------------------------|--------------|----------|------------------------|----------------------|-------------------------|----------------------------|
| Title Services                       |                               |                               |              |          |                        |                      | Ding You On Trac        | RAX<br># & On Time         |
| Action Product                       | Туре                          | Recipient                     | Insured      |          | Amount                 | Status               | Created                 |                            |
|                                      |                               | ~~~~~                         |              |          |                        |                      | ~~                      |                            |
| Add Product                          | / Edit / View                 | 🖉 Get HLA                     | Status       |          |                        |                      |                         | 9                          |
|                                      |                               |                               |              |          | Back                   | Next                 | t                       | Close                      |
| agentTRAX - 20 Available Prod        | )22080091<br>ucts             |                               |              |          |                        | Reep                 | SENT<br>bing You On Tro | ×<br>TRAX<br>xck & On Time |
| Starter<br>Perform S                 | Search<br>tarter Searc        | h                             |              | R        | Patriot<br>Perform P   | Search<br>atriot Sea | arch                    |                            |
| High Lia<br>A High Lia<br>this file. | ability App<br>ibility Approv | oroval Req<br>val is required | uest<br>d on | <u>;</u> | Closing<br>Create a r  | Protect<br>new CPL   | ion Let                 | ter                        |
| Jacket Create a r                    | new Jacket                    |                               |              | Ţ        | Policy In<br>Upload po | mage U<br>blicy imag | pload<br>e to Ager      | htrax                      |
|                                      |                               |                               |              |          |                        |                      | Close                   |                            |

Browse Attachment

## Adding Document(s)

- 4. Select your document(s)
- If from your local drive
  - a. Click the **Browse** button; this opens the **File Explorer** window
  - Navigate to the folder containing the document(s) to be submitted

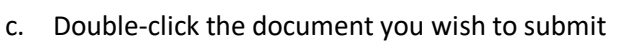

- If from your **Attachment** folder in SoftPro
  - a. Click the **Attachment** button; this opens the list of attachments in your SoftPro order
  - b. Double-click the document you wish to submit

| to cubmit                                    |                                |
|----------------------------------------------|--------------------------------|
| LO SUDITIL                                   |                                |
| 🍻 agentTrax HLA - 20190800034-TEST           | ×                              |
| Add Document(s)                              | REEPING YOU ON Track & On Time |
| Please add documents associated with request |                                |
|                                              | Browse                         |

agentTrax HLA - 20190800034-TEST

Please add documents associated with request

Add Document(s)

Name

- 5. From the **Policy** drop-down, select the corresponding Policy
- 6. If needed, use the
  - Rename button to enter a new document name
  - > **Delete** button to remove the attachment
- 7. Repeat **Steps 4-6** until all Policy documents are added
- 8. Click the Submit button

| Add Document(s)                                         |   |
|---------------------------------------------------------|---|
| Please add documents and associate a policy Name Policy |   |
| Name Policy                                             |   |
|                                                         |   |
| 👃 X17004851 - Policy w Hyper Loan (7230709-21523485 🚽   |   |
| Browse                                                  |   |
| Attachment                                              | 1 |
| Rename                                                  | ٦ |
| Delete                                                  | J |